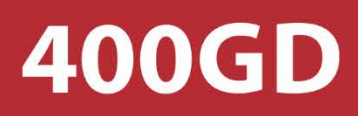

# **USER MANUAL**

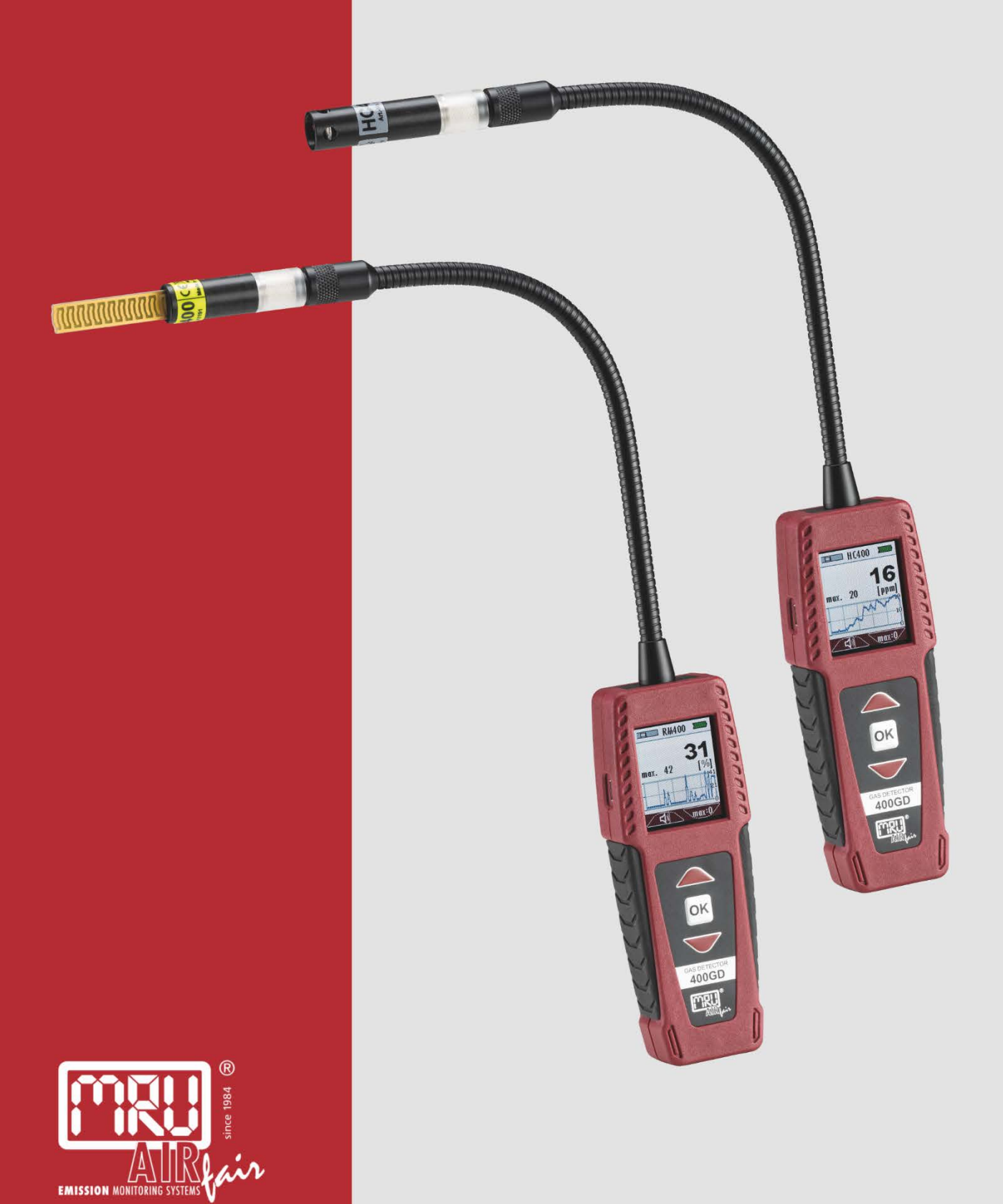

#### Manufacturer:

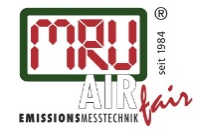

MRU GmbH, Fuchshalde 8 + 12, 74172 Neckarsulm-Obereisesheim Geschäftsführer: Erwin Hintz Fon +49 71 32 99 62-0, Fax +49 71 32 99 62-20 Mail: info@mru.de \* Internet: www.mru.eu

HRB 102913, Amtsgericht Stuttgart USt.-IdNr. DE 145778975

Legal notices / Intellectual property rights comments

Original user manual

© 2019 by MRU

No part of this manual may be published in any form (print, photocopy, electronic media or any other publication form) without a written approval by the publisher.

All user trademarks and name mark descriptions, even those which are not marked as such, are properties of the respective owners.

Edition: 2019-05-20, V03

### Content

| 1 | In   | troduction                                     | 4  |
|---|------|------------------------------------------------|----|
|   | 1.1. | Intended usage                                 | 4  |
|   | 1.2. | The company MRU                                | 5  |
| 2 | Se   | ecurity and safety directions for the analyzer | 6  |
|   | 2.1. | Safety manual                                  | 6  |
|   | 2.2. | Safety manual                                  | 6  |
| 3 | De   | escription                                     | 7  |
|   | 3.1. | Purpose                                        | 7  |
|   | 3.2. | The Analyzer                                   | 8  |
|   | 3.3. | User interface                                 | 8  |
|   | 3.4. | Menu structure                                 | 9  |
| 4 | O    | peration                                       | 10 |
|   | 4.1. | Commissioning                                  |    |
|   | 4.2. | Power up – analyzer without sensor             | 10 |
|   | 4.3. | Power down                                     | 10 |
|   | 4.4. | Auto-off function                              |    |
|   | 4.5. | Reset                                          | 10 |
| 5 | M    | easuring                                       | 11 |
|   | 5.1. | Power supply                                   |    |
|   | 5.2. | Battery status indicator                       |    |
|   | 5.3. | Measurement                                    |    |
|   | 5.4. | Measurement example with the HC-sensor HC400   |    |
|   | 5.5. | QR-Code                                        | 13 |
| 6 | M    | aintenance and care                            | 15 |
|   | 6.1. | Maintenance                                    | 15 |
|   | 6.2. | Care                                           | 15 |
|   | 6.3. | Care hints for sensors                         | 15 |
| 7 | Ap   | ppendix                                        | 16 |
|   | 7.1. | Technical data                                 |    |
|   | 7.2. | Sensors                                        | 16 |
|   | 7.3. | Service menu                                   | 19 |
| 8 | De   | eclaration of conformity                       | 20 |

# 1 Introduction

- This manual is an important part of your delivery. It explains the usage and purpose of the MRU Multi-Gas detector **400GD**.
- Please read this manual carefully and make yourselves familiar with the **400GD** before using it.
- The **GD400** may only be used by skilled personnel and may only be used for its intended purpose.
- Please pay special attention to the security and warning signs, to avoid personal injuries and damaging the product.
- MRU can't be held responsible for damages or injuries, by mot following the instructions in this manual.
- Always keep the manual near you when working with the analyzer, to be able to read instructions as needed.

### 1.1. Intended usage

The multi-purpose GD400 is available with different interchangeable sensor heads and can be used:

- Gas Leak detector to detect gas leaks in an installation area
- Spillage test to locate leaks at flue pipes

The analyzer detects measurement components and displays them.

The instrument was manufactured according relevant norms and regulations. It must be used within its intended use.

The analyzer may not be modified from the design or safety engineering. Modifications of any kind by the user will render the declaration of conformity.

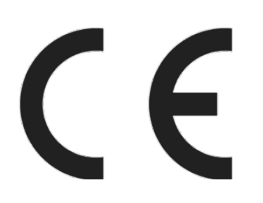

This analyzer meets the requirements of the valid European and national regulations. You can find the declaration of conformity in the appendix.

### 1.2. The company MRU

The **400GD** is manufactured by the MRU GmbH in Neckarsulm, Germany (founded in 1984), a medium sized company that specializes in developing, producing and marketing high quality emission monitoring analyzers. MRU GmbH manufactures a wide range of instruments, from standard analyzers up to tailor made industrial analyzers

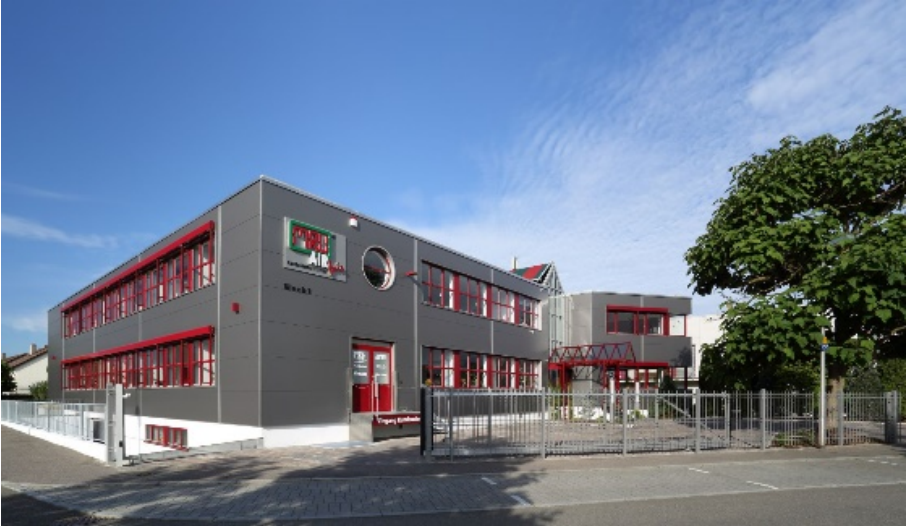

Plant 1: Sales, Service, R&D

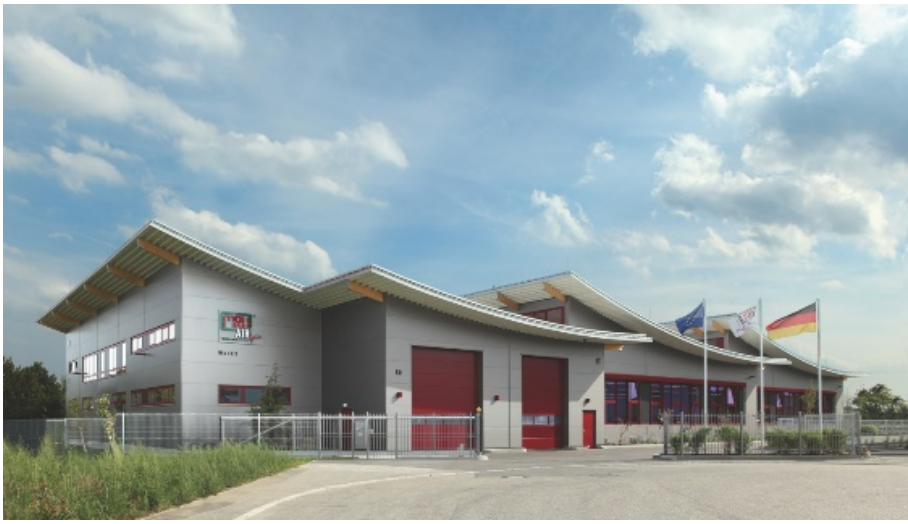

Plant 2: Production

MRU GmbH Fuchshalde 8 + 12 74172 Neckarsulm - Obereisesheim GERMANY

Phone +49 71 32 99 62 0 (Front office) Phone +49 71 32 99 62 61 (Service) Fax +49 71 32 99 62 20 Email: info@mru.de Internet: www.mru.eu

# 2 Security and safety directions for the analyzer

### 2.1. Safety manual

All general information and safety precautions of MRU products are listed in the supplied separate safety manual.

Therefore, this manual must be read and observed before the first use of the analyzer.

Instrument-specific safety and warning requirements in this manual are prefixed before dangerous actions

### 2.2. Safety manual

The used categories of safety precautions are here explained once more

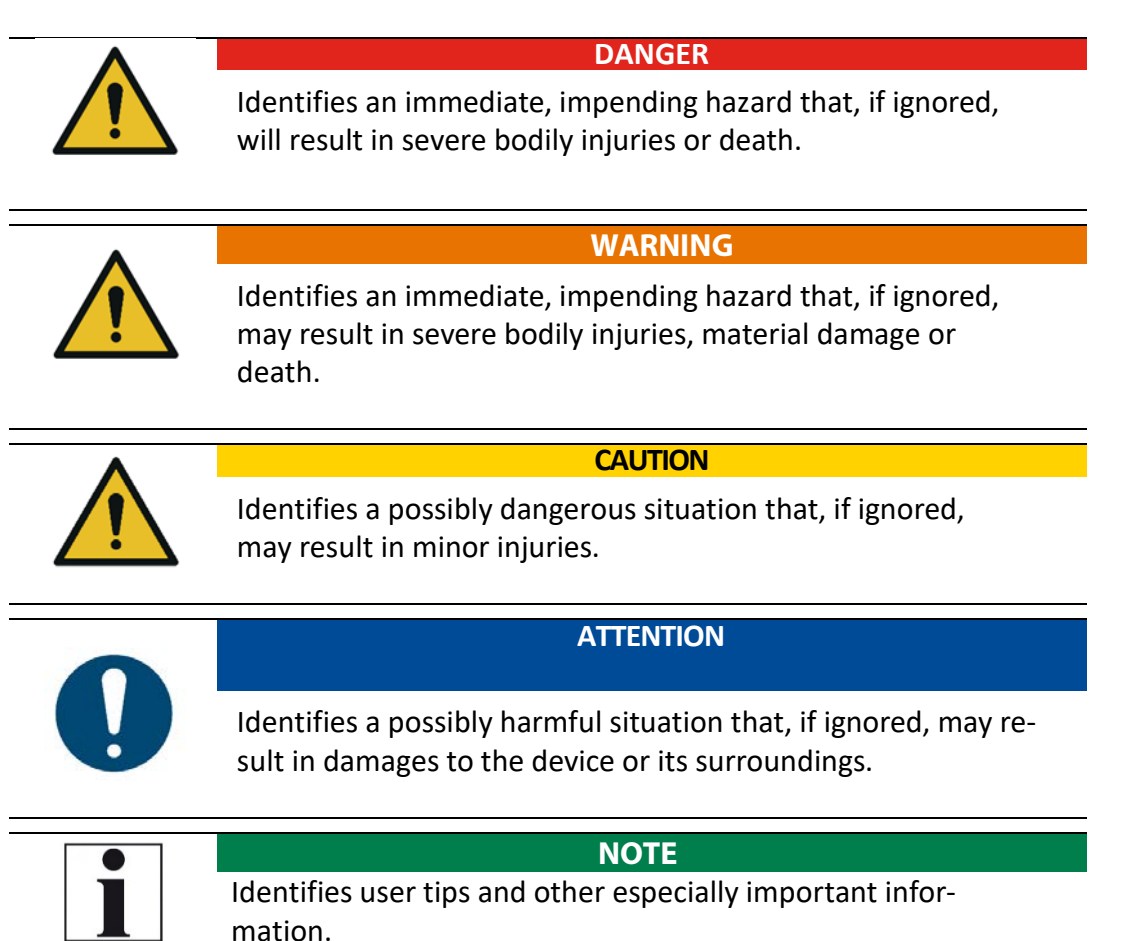

# 3 Description

### 3.1. Purpose

The main purpose of the 400GD multi-gas detector in combination with the exchangeable sensor heads is the detection of gases and flue gases in boiler rooms / heating installations and test:

- Surface mounted gas pipes
- Check ambient air for combustible gases
- Inspect manholes and cavities
- Soundness of combustion systems

The 400GD can be used for other measuring tasks. Interchangeable sensors:

- HC-sensors to detect leaks at gas pipes.
- Humidity sensor RM400 to detect leaks at flue pipes.
- Condensing humidity sensor RM400 for spillage tests on flue gas systems
- Infrared temperature sensor IR400 for contactless measurement of surface temperature
- Hygrometer sensor HM400 for the check of indoor climate
- Refrigerant detector RF400 for leak detection on air conditioning units

Visit our webpage <u>www.mru.eu</u> to see available options or talk to your MRU representative.

### 3.2. The Analyzer

The analyzer has a compact and sturdy fiber glass reinforced enclosure. The analyzer is operated using the key pad and values are displayed on the color display.

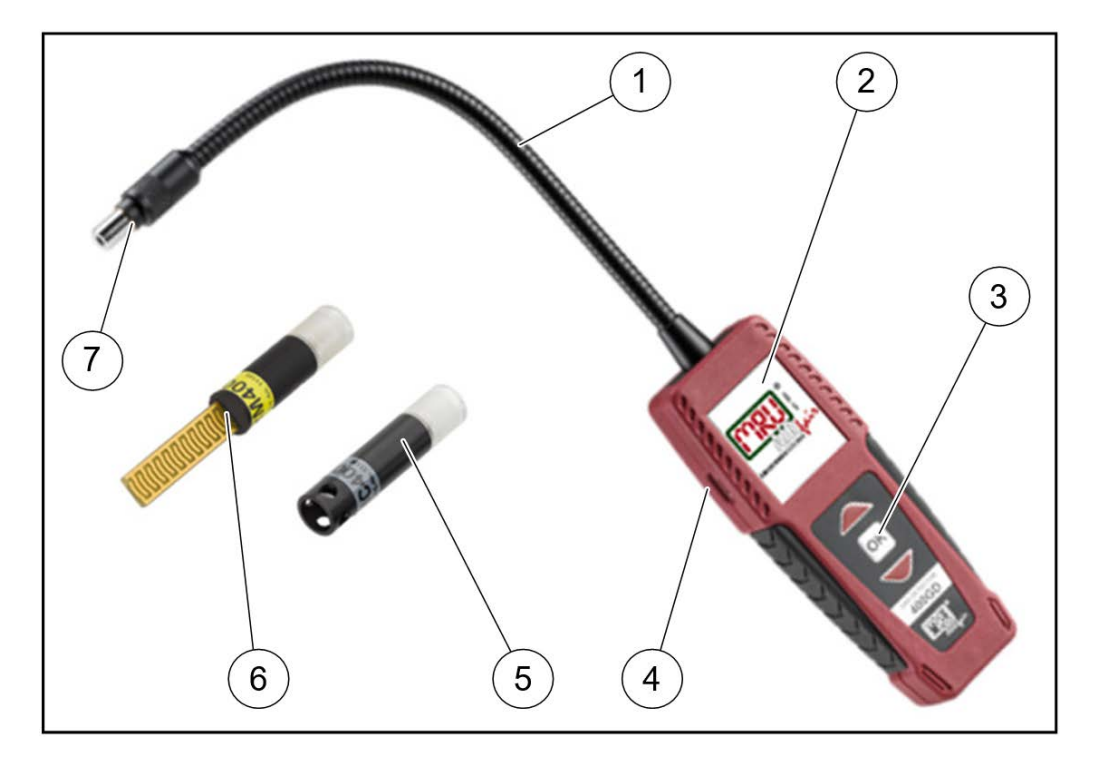

| 1 | Flexible arm             | 2 | Display                        |
|---|--------------------------|---|--------------------------------|
| 3 | Keypad                   | 4 | Mini-USB port                  |
| 5 | HC sensor HC400 (option) | 6 | Humidity sensor RM400 (option) |
| 7 | Sensor connector         |   |                                |

### 3.3. User interface

All functions are being displayed on the analyzer display. Operation is done using the keypad. "Below" each menu and displayed screen, there are submenus available.

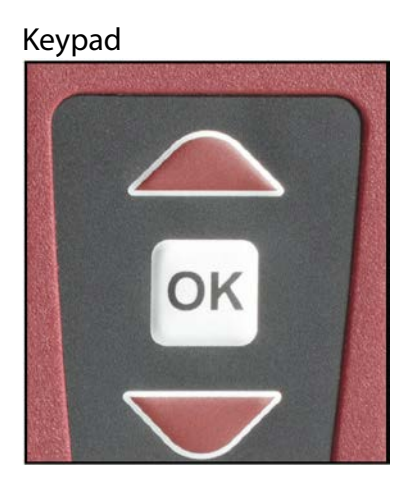

Start screen Measurement

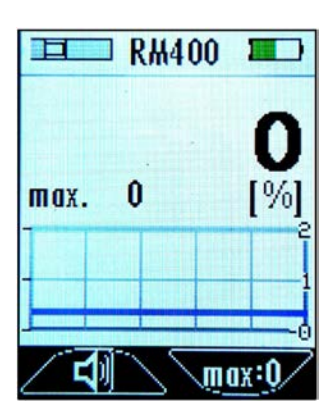

### 3.4. Menu structure

All functions are available in the EXTRAS menu. After start up the measurement screen is available. You will navigate between menus using the arrow keys and OK key.

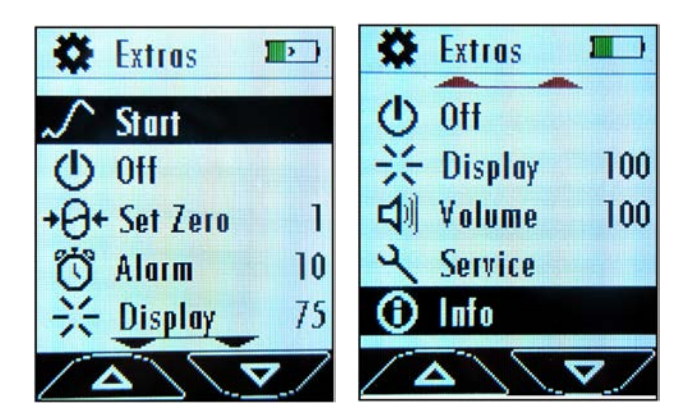

| Start    | Start a measurement                           |
|----------|-----------------------------------------------|
| ON       | Power down                                    |
| Set Zero | Set to zero (for HC400)                       |
| Display  | Display contrast, adjustable 25; 50; 75; 100% |
| Volume   | Alarm volume, adjustable 25; 50; 75; 100%     |
| Alarm    | Alarm threshold, adjustable in steps of 10    |
| Service  | Status vales (Battery, USB)                   |
| Sensor   | Values of the inserted sensor                 |
| Info     | Information about the analyzer                |

# 4 Operation

### 4.1. Commissioning

The analyzer has been factory assembled, has been calibrated and is ready to be used.

- Check the instrument regarding condition and integrity after delivery.
- Charge the internal battery for at least 8 hours, @ see 5.2.

### 4.2. Power up – analyzer without sensor

- Press and hold the OK key for at least 3 seconds.
   The MRU start screen appears.
  - $\Rightarrow$  You are asked to connect a sensor.
- Connect the sensor 🖙 see 5.2
  - ⇒ The warm up phase is displayed (only HC400)
  - ⇒ The measurement menu is being displayed after warmup.
  - $\Rightarrow$  The analyzer is ready to measure.

### 4.3. Power down

- Select OFF using the arrow keys.
- Press the OK key.
  - $\Rightarrow$  The analyzer powers down.
- or
- Press the OK key longer.
  - $\Rightarrow$  The analyzer powers down.

### 4.4. Auto-off function

The screen below appears if the analyzer is not used over a period.

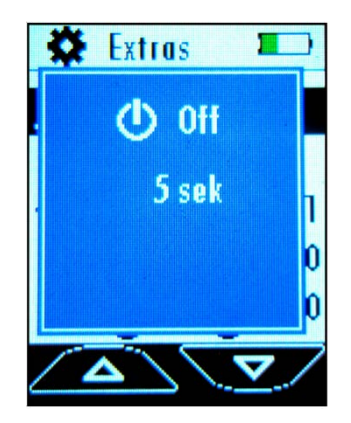

- Press ANY key to stop the countdown and the analyzer stays on.
- Analyzer powers down if no key is pressed.

### 4.5. Reset

Press both arrow keys at the same time to make a hardware reset, the analyzer powers down.

### 5 Measuring

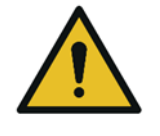

DANGER

Danger when used improperly Deadly accidents can be the result if the rules are not obeyed.

The analyzer may only be used for its intended purpose.

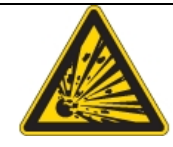

DANGER

Explosion danger in EX zones There is a possibility of explosion in an EX zone.

▶ The analyzer may only be used in explosion free zones.

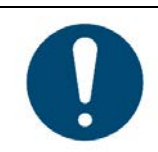

ATTENTION

Damage to the device due to incorrect operation
Destruction of the HC sensor by exceeding the measuring range
Observe the meas. range of the HC sensor, do not exceed it.

#### 5.1. Power supply

The analyzer is powered by an internal MRU battery. The battery can be charged:

- With an optional USB charger (USB port)
- With USB cable connected to a PC

#### 5.2. Battery status indicator

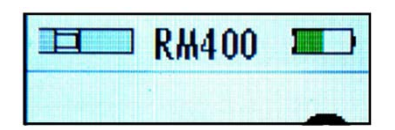

The battery symbol displays the capacity of the battery. The indicator changes its color from green to orange to red. About 60 minutes before the battery is empty, the battery status will start flashing in red.

The analyzer will shut down automatically once the battery is almost empty to avoid battery damages unless the battery is being charged within one minute.

#### 5.3. Measurement

- Insert the sensor for your application until you hear the sensor click into its position.
- ▶ Power up the analyzer. ☞ see 4.2.

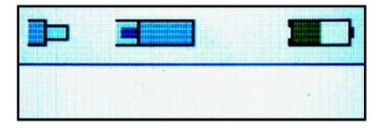

The analyzer will display a missing sensor, if the analyzer is powered up without a sensor being connected

### 5.4. Measurement example with the HC-sensor HC400

Once powered up the sensor LED will flash and the analyzer displays "HC400" and "Warm-up".

During the warm up phase, the sensor LED flashes and no measurement is possible.

Measurement mode is active once warm is completed.

A measurement value is displayed (gas concentration) and the measurement has started.

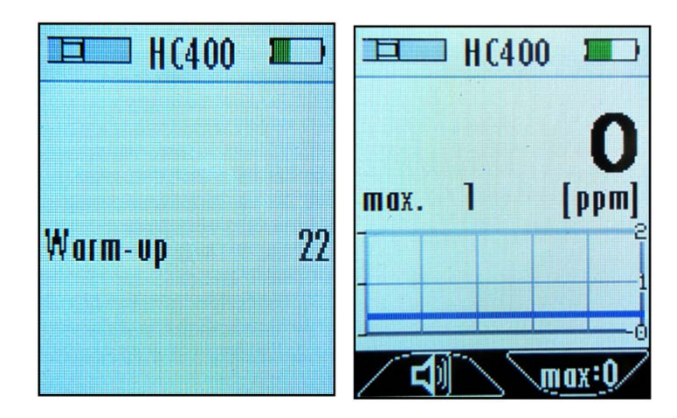

- ► Exit the measurement screen by pressing OK.
- ► Use the arrow keys to select the alarm menu
- Adjust the alarm threshold values with the arrow keys (e.g. 100 ppm)
- Confirm the value with the OK key.
- ▶ Reset to zero if needed in the zeroing menu.
- ► Use the arrow keys to select the start menu.
- ▶ Press the OK key.
- ▶ Slowly move the sensor along the pipes that are being tested.
- ⇒ The measured value will change when a leakage is detected, a graph will be recorded, optical and acoustic signals indicate a gas leakage.

| HC40       | 0 🔳    |
|------------|--------|
|            | 2      |
| max. 3     | [ppm]  |
|            | 5      |
| L.L.W.WWWW | JA,AM  |
|            | max:0/ |

Measurement with different sensors are based on the same principle. The moisture sensor RM400, the Infrared temperature sensor IR400 and the hygrometer HM400 have no warm up phase.

### 5.5. QR-Code

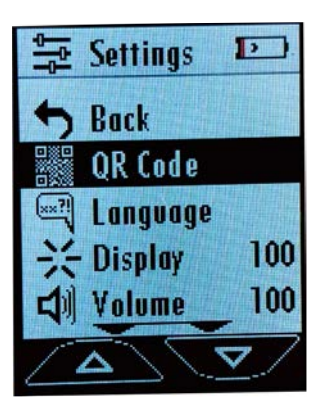

The 400GD uses the QR code to transfer a simple "measurement protocol". To do this, the QR-mode must be set in Setting QR code menu.

The QR code (Quick Response, as a brand term "QR Code") is a two-dimensional code that serves to transfer data to a smartphone or PC. For this purpose, a camera is used as a scanner. 400GD supports QR code from firmware version V1.00.20. If an older firmware version is installed, it can be updated.

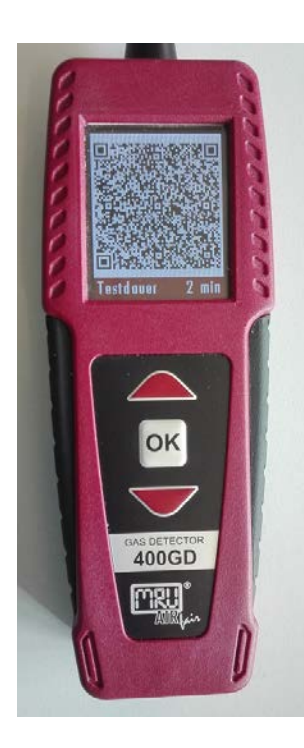

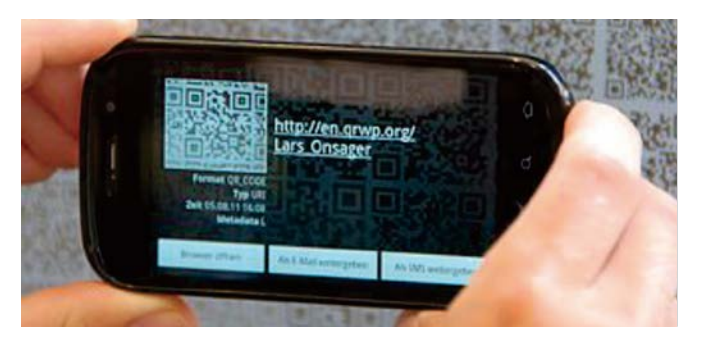

The 400GD uses the QR code to transfer a simple "measurement protocol". To do this, the QR-mode must be set in Settings/QR code menu.

Transferred will be:

- sensor name
- sensor serial number
- min. / max. values
- duration of the measurement

The QR code menu item is available a few seconds after starting a measurement.

There are the following modes:

- Text mode: the protocol is transmitted in the form of a text module that can be pasted or saved in a document.
- E-mail mode: the protocol is transmitted in the form of a text module. The text module is marked as an email, so a smartphone/PC automatically makes an e-mail draft.
- MRU mode: not implemented yet! For the MRU4you app.

The protocol is created while measuring (start). If you jump out of measure window, the logging will be interrupted.

If a zero point is taken or Max:0 is pressed, the current protocol is discarded and a new protocol will be created.

Many smartphone camera apps can scan QR codes (for example: Apple, Huawei). This Android app works well to: "Barcode Scanner" (Developer: ZXing Team)

The QR protocol cannot be saved in the 400GD. That means, it should be transferred to the smartphone immediately after the measurement, otherwise it will be lost when switching off, zeroing, max:0 will be pressed or sensor will be plugged off.

## 6 Maintenance and care

### 6.1. Maintenance

For accurate reading we suggest an annual service and calibration of the analyzer at a local authorized service location (<u>www.mru.eu</u>).

### 6.2. Care

This is a low maintenance analyzer:

Charge the battery if the analyzer will not be used for a longer period, then recharge the batteries every 6 months.

#### 6.3. Care hints for sensors

NOTE

RM400:

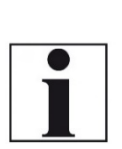

The RM400 sensors function is based upon a conducting surface, therefore the sensor may NOT be cleaned with alcohol or distilled water. Use a saline to clean the sensor and then let it dry.

# 7 Appendix

### 7.1. Technical data

| Operating temperature                                                            | +5°C +50 °C                  |
|----------------------------------------------------------------------------------|------------------------------|
| Rel. humidity, non-condensing                                                    | 95%                          |
| Storage temperature                                                              | -20°C +60°C                  |
| Li-lon internal battery pack, operating hours<br>(depending on sensor type used) | Li-Ionen<br>typ. 20h         |
| Power supply                                                                     | 100 - 240 V / 5V DC / 500 mA |
| Weight                                                                           | approx. 230g                 |
| Dimensions                                                                       | 50x25x135 mm                 |
| Housing material                                                                 | PA6GF30                      |
| IP degree of protection                                                          | IP30                         |
| Display                                                                          | 45mm (1.8") TFT              |
| Interface for battery charging and SW up-<br>date function                       | Mini-USB                     |
| Alarm                                                                            | optical, acustic, vibration  |

### 7.2. Sensors

| Gas leak detection HC400    | No. 11138                            |
|-----------------------------|--------------------------------------|
| Calibration gas             | CH4                                  |
| Measuring range             | 0 44000 ppm                          |
| Resolution                  | 1 ppm                                |
| Response time (until alarm) | ≤ 5s                                 |
| operating principle         | gas-sensitive semiconductor          |
| cross sensitivities         | Alcohols, hydrocarbons, solvents     |
| Recommended test interval   | weekly                               |
| Test gas                    | 1000ppm CH4 in air (50%rel.humidity) |
| Heat up time                | 30 sec                               |
| Operating temperature       | +5°C +50 °C                          |
| Storage temperature         | -20°C +60°C                          |

| Gas leak detection HC401    | No. 11591                   |
|-----------------------------|-----------------------------|
| Calibration gas             | CH4, C3H8                   |
| Measuring range CH4         | 0 44000 ppm                 |
| Measuring rangeC3H8         | 0 17000 ppm                 |
| Resolution                  | 1 ppm                       |
| Response time (until alarm) | ≤ 5s                        |
| operating principle         | gas-sensitive semiconductor |

| cross sensitivities       | Alcohols, hydrocarbons, solvents     |
|---------------------------|--------------------------------------|
| Recommended test interval | weekly                               |
| Test gas                  | 1000ppm CH4 in Luft (50%rel.Feuchte) |
| Heat up time              | 30 sec.                              |
| Operating temperature     | +5℃ +50 ℃                            |
| Storage temperature       | -20°C +60°C                          |

| Gas leak detection HC402    | No. 11733                            |
|-----------------------------|--------------------------------------|
| Calibration gas             | CH4, C3H8, H2                        |
| Measuring range CH4         | 0 44000 ppm                          |
| Measuring rangeC3H8         | 0 17000 ppm                          |
| Measuring range H2          | 0 40000 ppm                          |
| Resolution                  | 1 ppm                                |
| Response time (until alarm) | ≤ 5s                                 |
| operating principle         | gas-sensitive semiconductor          |
| cross sensitivities         | Alcohols, hydrocarbons, solvents     |
| Recommended test interval   | weekly                               |
| Test gas                    | 1000ppm CH4 in air (50%rel.humidity) |
| Heat up time                | 30 sec.                              |
| Operating temperature       | +5℃ +50 ℃                            |
| Storage temperature         | -20°C +60°C                          |

| Condensing humidity sensor<br>RM400 | No. 11191                                |
|-------------------------------------|------------------------------------------|
| Measuring range humidity            | 0100                                     |
| Resolution                          | 1                                        |
| Response time                       | ≤ 1s                                     |
| operating principle                 | Resistance measurement<br>(condensation) |
| Operating temperature               | +5°C +50 °C                              |
| Storage temperature                 | -20°C +60°                               |

| Infrared temperature sensor<br>IR400 | No. 12121   |
|--------------------------------------|-------------|
| Measuring range temperature          | -70380°C    |
| Resolution                           | 0,1°C       |
| FOV (Filed of view)                  | 35°         |
| operating principle                  | Thermopile  |
| Operating temperature                | +5°C +50 °C |
| Storage Temperature                  | -20°C +60°  |

| Hygrometer HM400                    | No. 11922        |
|-------------------------------------|------------------|
| Ambient Humidity                    |                  |
| Range                               | 0100%rH          |
| Resolution                          | 0,1%             |
| Accuracy                            | +-3%rH (2080%rH) |
| Temperature                         |                  |
| Range                               | 060°C            |
| Resolution                          | 0,1 °C           |
| Accuracy                            | ± 01 °C          |
| Ambient pressure                    |                  |
| Range                               | 3001100hPa       |
| Resolution                          | 0,1 hPa          |
| Accuracy                            | ±1hPa            |
| Dewpoint                            |                  |
| calculated from temperature and hu- |                  |
| midity                              | +0.5 °C          |
| accuracy                            | ±0,5 °C          |
| Operating temperature               | +5°C +50 °C      |
| Storage temperature                 | -20°C +60°C      |

| Refrigerant detector RF400  | No. 11190                            |  |
|-----------------------------|--------------------------------------|--|
| Measuring Range             | 01000ppm                             |  |
| Resolution                  | 1 ppm                                |  |
| Calibration medium          | R134a, R32, R1234ze, H2              |  |
| sensitive to                | FCKW, HFCKW, FKW, HFKW, HFKW,<br>HFO |  |
| detection limit             | 3g/a (R134a)                         |  |
| Response time (until Alarm) | ≤ 3s                                 |  |
| operating principle         | gas-sensitive semiconductor          |  |
| cross sensitivities         | Alcohols, hydrocarbons, solvents     |  |
| Heat up time                | 55 sec                               |  |
| Operating temperature       | +5°C +50 °C                          |  |
| Storage temperature         | -20°C +60°C                          |  |

For future sensors, which are not listed here, the firmware can be updated.

#### 7.3. Service menu

The service menu is for authorized personnel only and is password protected.

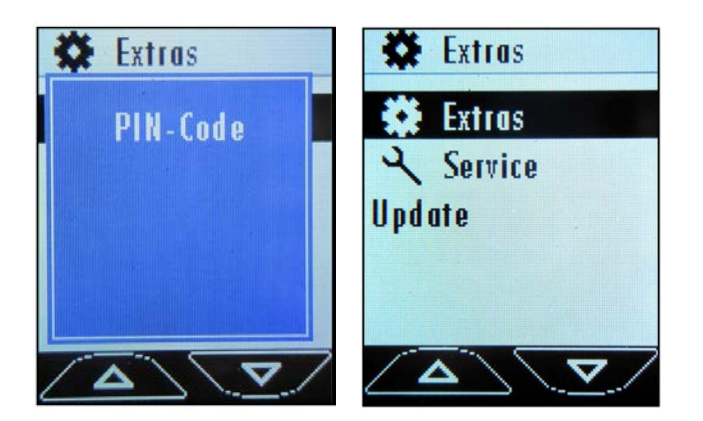

# 8 Declaration of conformity

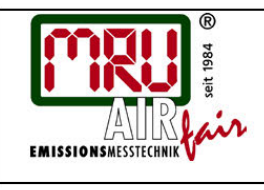

### EU-Konformitätserklärung

Declaration of conformity

CE

MRU Messgeräte für Rauchgase und Umweltschutz GmbH

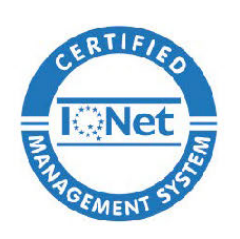

Fuchshalde 8 + 12 74172 Neckarsulm-Obereisesheim Deutschland / *Germany* Tel.: +49 (0) 7132 - 99 62 0 Fax: +49 (0) 7132 - 99 62 20 E-Mail / *mail*: <u>info@mru.de</u> Internet / *site*: <u>www.mru.eu</u>

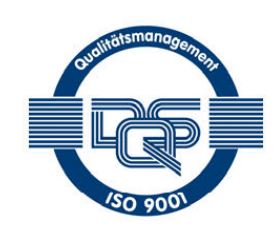

### Bevollmächtigte Person, für die Zusammenstellung der technischen Unterlagen

Person authorized to compile the technical documents

| Name / name:<br>Funktion / function:<br>Firmenname / company:<br>Straße / street:<br>Ort / city:<br>Land / country: | Dierk Ahrends<br>QM-Beauftragter / <i>QM- Representative</i><br>Messgeräte für Rauchgase und Umweltschutz GmbH<br>Fuchshalde 8 + 12<br>74172 Neckarsulm<br>Deutschland / <i>Germany</i> |                                                                                                    |
|----------------------------------------------------------------------------------------------------|----------------------------------------------------------------------------------------------------|----------------------------------------------------------------------------------------------------|
|                                                                                                    | Produkt / Product                                                                                                    |                                                                                                    |
| Bezeichnung /designation:                                                                                           | Multi Anzeigegerät / <i>General Device</i>                                                                                                    |                                                                                                    |
| Produktname / <i>name:</i>                                                                                          | 400GD                                                                                                    |                                                                                                    |
| Funktion / function:                                                                                                | Multifunktions Detektor                                                                                                    | Multipurpose Detector                                                                                                    |
|                                                                                                    | In Kombination mit                                                                                                    | In combination with                                                                                                    |
|                                                                                                    | Wechselsensoren zur:                                                                                                    | switch sensors for:                                                                                                    |
|                                                                                                    | <ul> <li>Gas-/ Abgasdetektion</li> </ul>                                                                                                    | • Gas- /Fluegas detection                                                                                                    |
|                                                                                                    | •                                                                                                    | •                                                                                                    |
|                                                                                                    | •                                                                                                    | •                                                                                                    |
|                                                                                                    | •                                                                                                    | •                                                                                                    |
|                                                                                                    |                                                                                                    | ( the second second s |

Hiermit erklären wir, dass das oben beschriebene Produkt allen einschlägigen Bestimmungen entspricht, es erfüllt die Anforderungen der nachfolgend genannten Richtlinien und Normen:

We declare the conformity of the product with the applicable regulations listed below:

- EMV-Richtlinie / EMV-directive 2014/30/EU
- Niederspannungsrichtlinie / low voltage directive 2014/35/EU
- RoHS-Richtlinie / RoHS directive 2011/65/EU (RoHS II)

Neckarsulm, 06.07.2018

Even hily

Erwin Hintz, Geschäftsführer / Managing Director